一、進入中國信託學費代收

二、點選「學生繳費作業」

| . 🔝 Google 日曆 🧲 Google 🞯 國立臺南羅理專科                                                                                   | ● 臺灣銀行網路銀行1 G ★ Bookmarks △ 我的喜端硬碟 - Go |
|----------------------------------------------------------------------------------------------------|-----------------------------------------|
| ▶ 公告訊息                                                                                                    |                                         |
| 截回来到中國 首起包括 人口調路   1 2 3 4 5 6 7 8 9 10 11 银行電射開電後,疫情期間電控網路銀行(會行動銀行)及 實體ATM跨行歸端免收或單收手播置描述>未包含學 費帶台(衛置交易)的Web ATM交易。 | 総交 <mark>學費</mark><br>不再大排長龍            |
| ● 學生繳費作棄<br>Student payment ● 校務人員作業<br>School staff<br>● 鑑費問題集<br>Q&A                                              |                                         |

## 三、選擇地區「雲嘉南」,學校「國立臺南護專」後,輸入學號及圖形檢驗碼

| D(Certific | ate)   総費問題集(FAQ)    |
|------------|----------------------|
| D(Certific | ate)   数费网 服果(FAQ)   |
|            | UMBV                 |
|            | 董純(Search) 清沛(Clear) |

## 四、點選繳費資料後,按「列印繳費單」鍵(111 第 2 學期<u>護理科五年級</u>及<u>老服科五年級</u>繳費單有 2 張,請特別注意)

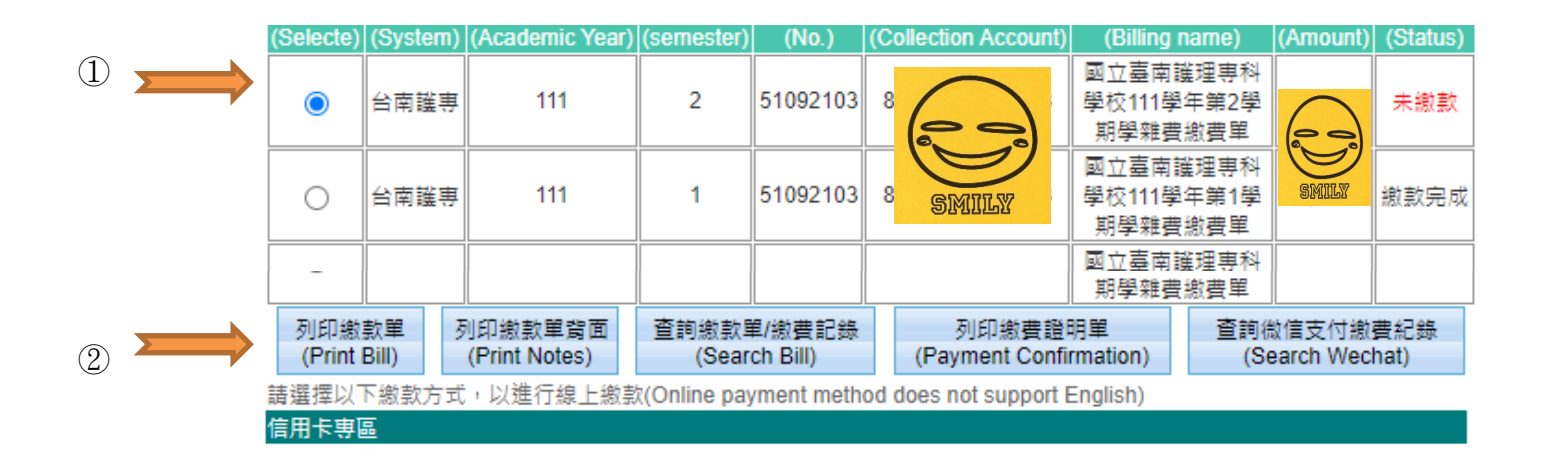